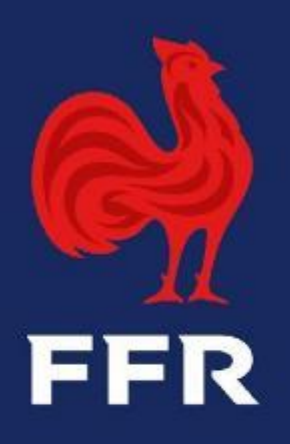

# **Tutoriel Ovale - Compétitions**

**Objet : Demandes de matchs amicaux** 

Public : Gestionnaires des compétitions

Fédération Française de Rugby

#### **PRINCIPES GENERAUX**

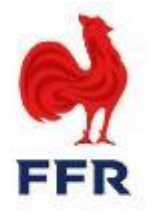

Conformément à l'article 411 des Règlements Généraux de la F.F.R, les clubs affiliés à la FFR ont la possibilité de disputer des rencontres amicales, sous réserve du respect des contraintes liées aux classes d'âge (Art. 239), aux catégories de jeu (Art. 320) et à la limitation du nombre de rencontres sur une période de 72 heures (Art. 230).

Depuis toujours, ce processus est réalisé via des formulaires papiers adressés aux ligues régionales, permettant l'officialisation de la rencontre. Il nécessite un transfert de fichiers et d'informations entre différents acteurs, alourdissant ce processus.

Un nouveau processus totalement dématérialisé a été pensé par la Direction des Compétitions, avec la coopération du service Oval-e, afin de simplifier cette démarche à la fois pour les clubs, les Ligues et la F.F.R. Ainsi, dorénavant, les demandes de rencontres amicales entre deux clubs affiliés à la FFR peuvent être effectuées par les clubs et soumises pour validation aux Ligues Régionales sur Oval-e, sans passer par des formulaires papiers.

**Spécificité :** Les tournois ainsi que les rencontres amicales qui incluent la participation d'équipes étrangères sont toujours soumises à l'édition d'un formulaire papier et n'entrent pas dans le champ d'application de ce nouveau module.

#### **IMPORTANT**

La déclaration d'une rencontre amicale via Ovale déclenche la création d'un numéro de rencontre et l'apparition de celui-ci sur la feuille de match dématérialisée. Par conséquent, il est impératif que tous les joueurs qui souhaitent participer à une rencontre soient affiliés pour la saison en cours et n'aient pas de suspension en cours.

#### **PROCESSUS DES DEMANDES DE MATCHS AMICAUX SUR OVAL-E**

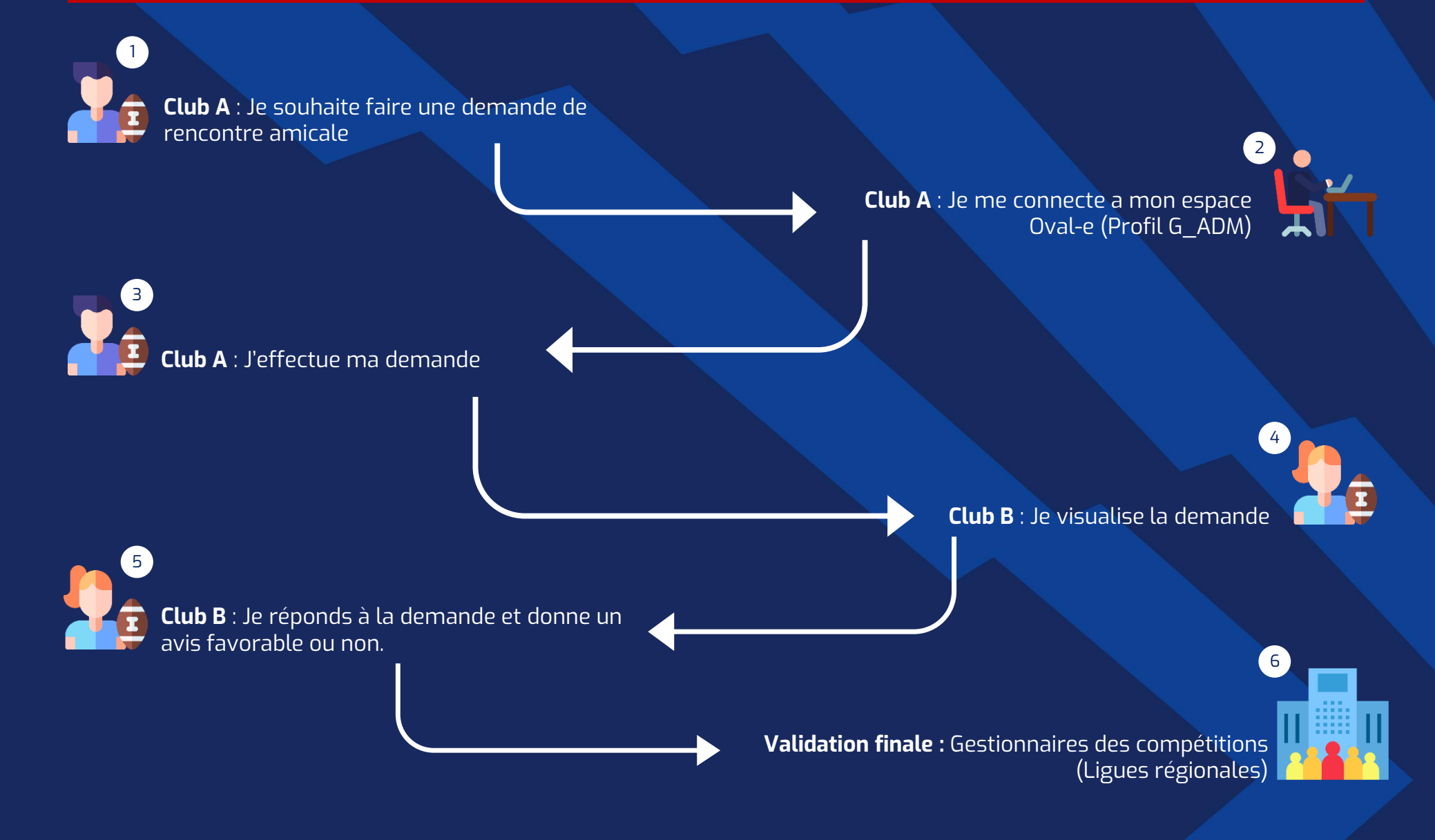

Attention : Les demandes de matchs amicaux ne sont réalisables que par les gestionnaires administratifs des clubs (Profil G\_ADM sur Oval-e)

3 3 R

# Le processus à destination des clubs

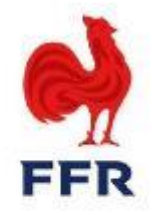

Les gestionnaires administratifs des clubs (G\_ADM) peuvent créer et visualiser les demandes depuis le tableau de bord « DEMANDES MATCHS AMICAUX » du club

| STRUCTURES - AI           | FILIATION       | STRUCTURES - FUSION                                     | STRUCTURES - MISE EN SOMMEIL                                                                                                    |                                                                                                    | ACCORD MUTATION |          |                                                                                                    | JOUER DEUX CLU        |
|---------------------------|-----------------|---------------------------------------------------------|----------------------------------------------------------------------------------------------------|----------------------------------------------------------------------------------------------------|-----------------|----------|----------------------------------------------------------------------------------------------------|-----------------------|
| DEMANDE JOUER DEUX CLUBS  |                 |                                                         | E DEMANDE DÉ                                                                                                    | LÉGATION QUALITÉ                                                                                                    |                 | TRES     |                                                                                                    |                       |
| s матсн <b>s аміса</b> их |                 |                                                         |                                                                                                    |                                                                                                    |                 |          |                                                                                                    |                       |
|                           |                 |                                                         |                                                                                                    |                                                                                                    |                 |          |                                                                                                    |                       |
|                           |                 |                                                         |                                                                                                    |                                                                                                    |                 |          | Faire une demar                                                                                                    | nde de match amical   |
| DE ↓                      | EQUIPE LOCALE   | EQUIPE VIS                                              | ITEUSE                                                                                                    | DATE EFFECTIVE                                                                                                    | CLUB ORGA       | NISATEUR | CLASSE D'ÂGE                                                                                                    | STATUT                |
| (***)<br>                 |                 |                                                         |                                                                                                    |                                                                                                    | ***             |          | •                                                                                                    | Ŧ                     |
| ▶ ► 20 ▼ arti             | cles par page   |                                                         |                                                                                                    |                                                                                                    |                 |          | Aucun enreg                                                                                                    | jistrement à afficher |
|                           | STRUCTURES - AI | S MATCHS AMICAUX  E  E  E  E  E  E  E  E  E  E  E  E  E | STRUCTURES - AFFILIATION     STRUCTURES - FUSION      JOUER DEUX CLUBS     VALIDATION DÉLÉGATION QUALITÉ      S MATCHS AMICAUX      E     EQUIPE LOCALE     EQUIPE VIS     articles par page | STRUCTURES - AFFILIATION     AFSTRUCTURES - FUSION     ASTRUCTURES - FUSION     ASTRUCTURES - FUSION     STRUCTURES - FUSION     STRUCTURES     STRUCTURES     S |                 |          | A STRUCTURES - AFFILIATION A STRUCTURES - FUSION A STRUCTURES - MISE EN SOMMEIL Accord MUTATION Licences   E JOUER DEUX CLUBS A Accord MUTATION DÉLÉGATION QUALITÉ Accord MUTATION DÉLÉGATION QUALITÉ Accord MUTATION RENCONT   S MATCHS AMICAUX A Accord MUTATION DÉLÉGATION QUALITÉ Accord MUTATION RENCONT |                       |

Ce tableau de bord permet au club de visualiser l'ensemble des demandes en cours et passées. Le filtre « statut » permet de ne visualiser que les rencontres qui nécessitent une action via le filtre « en cours ».

En cliquant sur le bouton « Faire une demande de match amical » dans le coin supérieur droit de l'écran, ils peuvent créer une nouvelle demande de rencontre amicale et renseigner les informations de celle-ci.

×

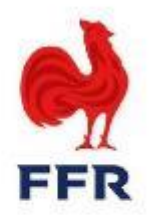

#### Demande de match amical

#### Date de la demande 04/08/2023

Nous vous rappelons qu'un joueur ne peut pas participer à plus d'une rencontre officielle durant une même période de 72 heures, en application de l'article 230-2 des reglements généraux de la FFR.

|                         | Veuillez renseigner le nom du club ou du rassemblement participant à la rencontre. |     |
|-------------------------|------------------------------------------------------------------------------------|-----|
| Club demandeur *        | ENT AS MARCOUSSIS US LIMOURS (4653H)                                               |     |
| Classe d'âge (1) *      |                                                                                    | Ŧ   |
| Niveau <sup>(2)</sup> * |                                                                                    |     |
| Contact *               | SUPER ADMIN                                                                        |     |
| Courriel                |                                                                                    |     |
| Téléphone               |                                                                                    |     |
|                         |                                                                                    |     |
| Date de la rencontre *  | f                                                                                  | . 0 |
| Club organisateur *     | Structure                                                                          |     |
| Terrain *               | Terrain, Club                                                                      |     |
|                         | Veuillez renseigner le nom du club ou du rassemblement participant à la rencontre. |     |
| Club adverse *          | Club ou rassemblement                                                              |     |
| Niveau (2) *            |                                                                                    |     |
|                         |                                                                                    |     |
| Commentaire             |                                                                                    |     |
|                         |                                                                                    |     |
|                         | Enrorietzar                                                                        |     |

(1) M+18, F+18, M-18, F-18, M-16, F-15, M-14, M-12, F-12, M-10, F-10, M-8, F-8, M-6, F-

(2) Nationale, Nationale 2, Fédérale 1, Fédérale 2, Fédérale 3, Régionale 1, Régionale 2, Régionale 3, Reichel Espoirs Elite, Reichel Espoirs Accession, Espoirs nationaux, Espoirs Fédéraux, Elite 1 Féminine, Elite 2 Féminine, Fédérale 1 Féminine, Fédérale 2 Féminine, National U18, National U16, Régional 1 U16, Régional 1 U19, EDR -Niveau A, etc...

#### Le processus de validation

Une fois qu'ils ont cliqué sur le bouton « Faire une demande de match amical », la fenêtre ci-contre apparaît :

- 1. Le club renseigne l'ensemble des éléments relatifs à la rencontre et peut laisser un commentaire à destination du club adverse et/ou de la ligue
- 2. Il enregistre la demande
- 3. Le club adverse reçoit la demande et donne son avis (favorable ou non)
- 4. La ligue émet à son tour un avis

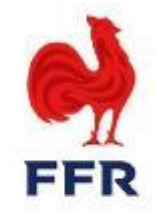

#### Pour répondre à la demande en cours, le club adverse accède à son tableau de bord

|                           |                                 |                  |                |                                 | Fa           | aire une deman | nde de match amical |
|---------------------------|---------------------------------|------------------|----------------|---------------------------------|--------------|----------------|---------------------|
| DATE DEMANDE              | EQUIPE LOCALE                   | EQUIPE VISITEUSE | DATE EFFECTIVE | CLUB ORGANISATEUR               | CLASSE D'ÀGE | STATUT         |                     |
|                           |                                 |                  |                |                                 | Y            | •              |                     |
| 03/08/2023                | ENT AS MARCOUSSIS US<br>LIMOURS | R C VERSAILLES   | 18/08/2023     | ENT AS MARCOUSSIS US<br>LIMOURS | M +18        | En cours       | Actions 🕶           |
| Validateur : CL_4653H_ADM | CL_4778U_ADM   L_2008H_CPT      |                  |                |                                 |              | Voir           | la demande          |
| 19/07/2023                | BLAGNAC RUGBY FEMININ           | R C VERSAILLES   | 30/08/2023     | BLAGNAC RUGBY FEMININ           | F +18        | A 🖬 Avis       | CL_4778U_ADM        |
| Validatour : CL 65705 ADM | CL 477911 ADM   1 20111 CPT     |                  |                |                                 |              |                |                     |

La demande du club de Marcoussis apparait dans le tableau de bord, en cliquant sur « Actions », deux choix s'offrent à lui :

- Voir la demande
- Répondre à la demande formulée par le club demandeur en cliquant sur « Avis CL\_4778U\_ADM »

| Avis sur                                                                                        | la demande de match amical                                                                                                    | ×                                    |
|-------------------------------------------------------------------------------------------------|----------------------------------------------------------------------------------------------------|--------------------------------------|
| Date de la demande 03/08/2023                                                                   |                                                                                                    |                                      |
| ENT AS MARCOUSSIS US LIMOURS (4653H)<br>Regionale 1                                             | Date de la rencontre : 18/08/2023 00:00:00<br>Classe d'àge : M +18<br>Organisateur : ENT AS MARCOUSSIS US LIMOURS<br>STADE PIERRE CAMOU - Classification : D | R C VERSAILLES (4778U)<br>Federale 2 |
| s                                                                                               | 11 Rue des Vieux Gagnos<br>91460 Marcoussis                                                                                                    |                                      |
| Nous vous rappelons qu'un joueur ne peut pas participer a plu<br>regiements generaux de la FFR. | is d'une rencontre officielle durant une meme periode de 72 heures, en application de l                                                                      | article 230-2 des                    |
| Avis du club ENT AS MARCOUSSIS US LI                                                            | /IOURS (4653H)                                                                                                    |                                      |
| FAVORABLE *                                                                                     | Oui                                                                                                    |                                      |
| Commentaire                                                                                     |                                                                                                    | h                                    |
| Avis du club R C VERSAILLES (4778U)                                                             |                                                                                                    |                                      |
| FAVORABLE *                                                                                     | Ψ                                                                                                    |                                      |
| Commentaire                                                                                     |                                                                                                    | la la                                |
| Avis de la ligue ILE-DE-FRANCE (2008H)                                                          |                                                                                                    |                                      |
| FAVORABLE *                                                                                     |                                                                                                    |                                      |
| Eligible FDMD *                                                                                 |                                                                                                    | Ψ                                    |
| Saison *                                                                                        |                                                                                                    | <b>v</b>                             |
| Catégorie de jeu *                                                                              |                                                                                                    | *                                    |
| Commentaire                                                                                     |                                                                                                    |                                      |
|                                                                                                 |                                                                                                    |                                      |
|                                                                                                 |                                                                                                    | FERMER                               |

#### **VOIR LA DEMANDE**

Le club clique sur « Voir la demande », et la fenêtre ci-contre apparait à l'écran.

Il peut accéder aux informations saisies par le club demandeur (ici Marcoussis).

Aucune action n'est possible via cette fenêtre.

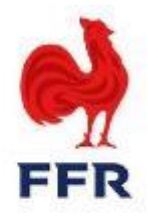

| Avis su                                                                                  | ir la demande de match amical                                                           | ×                                    |
|------------------------------------------------------------------------------------------|-----------------------------------------------------------------------------------------|--------------------------------------|
| Date de la demande 03/08/2023                                                            |                                                                                         |                                      |
| ENT AS MARCOUSSIS US LIMOURS (4653H)<br>Regionale 1                                      | Date de la rencontre : 18/08/2023 00:00:00                                              | R C VERSAILLES (4778U)<br>Federale 2 |
| regionale i                                                                              | Classe d'âge : M +18                                                                    |                                      |
|                                                                                          | Organisateur : ENT AS MARCOUSSIS US LIMOURS                                             |                                      |
|                                                                                          | STADE PIERRE CAMOU - Classification : D<br>11 Rue des Vieux Gagnons<br>91460 Marcoussis |                                      |
| Nous vous rappelons qu'un joueur ne peut pas participer a réglements generaux de la FFR. | plus d'une rencontre officielle durant une même periode de 72 heures, en applica        | ation de l'article 230-2 des         |
| Avis du club ENT AS MARCOUSSIS US L                                                      | LIMOURS (4653H)                                                                         |                                      |
| FAVORABLE *                                                                              | Oui 🔻                                                                                   | AT                                   |
| Commentaire                                                                              |                                                                                         |                                      |
| Avis du club R C VERSAILLES (4778U)                                                      |                                                                                         | 10                                   |
| FAVORABLE *                                                                              | · · · · · · · · · · · · · · · · · · ·                                                   |                                      |
| Commentaire                                                                              |                                                                                         |                                      |
|                                                                                          |                                                                                         | <b>K</b> (1)                         |
| Avis de la ligue ILE-DE-FRANCE (2008H                                                    | )                                                                                       | fu                                   |
| FAVORABLE *                                                                              | Ŧ                                                                                       |                                      |
| Eligible FDMD *                                                                          |                                                                                         |                                      |
| Saison *                                                                                 |                                                                                         |                                      |
| Catégorie de jeu *                                                                       |                                                                                         | \                                    |
| Commentaire                                                                              |                                                                                         | afu                                  |
| conmentare                                                                               |                                                                                         | 10                                   |
|                                                                                          |                                                                                         |                                      |
|                                                                                          |                                                                                         | FERMER                               |

#### Répondre à une demande

Après avoir reçu une demande, le club adverse peut apporter un avis favorable ou non au vu des éléments transmis par le club demandeur en cliquant sur « Avis CL\_4778U\_ADM ».

- **1. Avis favorable** : La demande est soumise à la ligue du club organisateur (ce club peut être différent du club demandeur en cas de match amical sur terrain neutre) pour validation finale
- 2. Avis défavorable : Aucune action n'est requise. La ligue peut refuser à son tour afin que la rencontre n'apparaisse plus via le filtre « en cours »

NB : Si une erreur a été produite sur une demande (date, horaire, terrain...), une modification peut être apportée par le club demandeur avant que le club adverse ne la valide. En cas de validation du club adverse, aucune modification ne peut être apportée, il est alors nécessaire de refuser la demande et d'en produire une nouvelle.

Le club peut laisser un commentaire

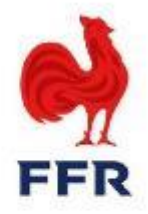

Le validateur final (la ligue régionale du club organisateur) se charge alors de valider ou non la demande conjointe des clubs concernés.

- Si la demande de rencontre amicale est validée, alors le tableau de bord de chaque club est mis à jour sur Oval-e.
  - > Un numéro de rencontre amicale est créé
  - > Des officiels peuvent être désignés (une demande doit être adressée à la ligue régionale du club organisateur)
  - > La feuille de match dématérialisée peut être créée
- Si la demande de rencontre amicale est refusée par le validateur final, aucune action mentionnée ci-dessus n'est réalisée

# NB : Si une nouvelle demande est envisagée par l'un des deux clubs, le processus doit être effectué de nouveau depuis le début. Il faudra alors créer une nouvelle de demande de rencontre amicale.

Lorsque le validateur final effectue son action afin de clôturer la demande, il peut aussi laisser un message aux clubs concernés.

# **NOZ** Le processus à destination des gestionnaires des compétitions

# 2.1 La réception et le suivi des demandes des clubs via le tableau de bord

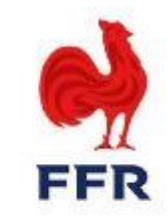

Si deux clubs se mettent d'accord sur une rencontre amicale, c'est au validateur final de valider ces demandes sur Oval-e. Le validateur final est toujours la ligue du club organisateur (celle-ci peut être différente du club demandeur en cas de rencontre amicale sur terrain neutre)

→ Les gestionnaires des compétitions (G\_CPT) des Ligues Régionales peuvent monitorer les demandes et les valider/refuser depuis le Tableau de Bord « DEMANDES MATCHS AMICAUX ».

|                  |                   | - AFFILIATION       | STRUCTURES - FUS               |          | RUCTURES - MISE EN SOM |                |                      | s Сомр       | ÉTITIONS       |                     |
|------------------|-------------------|---------------------|--------------------------------|----------|------------------------|----------------|----------------------|--------------|----------------|---------------------|
| СОМРЕ́ТІТІ       | ONS - TERRAINS    |                     | I JOUER DEUX CLUBS             |          | DE JOUER DEUX CLUBS    |                |                      | ÉLÉGATION QU | ALITÉ          |                     |
| DEMANDE          | DÉLÉGATION QU     |                     | PLINE - SUSPENSIONS            | FDMD     |                        | ICATION RENCON |                      | МАТСНЅ АМІСА |                |                     |
|                  |                   |                     |                                |          |                        |                |                      | F            | aire une demar | nde de match amical |
| DATE DEMAND      | E+                | EQUIPE LOCALE       | EQUIPE VISI                    | EUSE     | DATE EFFECTIVE         | CLUE           | ORGANISATEUR         | CLASSE D'ÂGE | STATUT         |                     |
|                  | **                |                     |                                |          |                        |                |                      |              | •              |                     |
| 03/08/2023       |                   | CLUB MUNICIPAL DE   | FLOIRAC RUGBY CLUI<br>ARCACHON | BASSIN D | 26/08/2023             | CLUE           | MUNICIPAL DE FLOIRAC | M +18        | En cours       | Actions 🕶           |
| Validateur : CL_ | 5695R_ADM   CL_44 | 70J_ADM   L_2010K_( | СРТ                            |          |                        |                |                      |              |                |                     |
| 03/08/2023       |                   | CLUB MUNICIPAL DE   | FLOIRAC RUGBY CLUI<br>ARCACHON | BASSIN D | 26/08/2023             | CLUE           | MUNICIPAL DE FLOIRAC | M +18        | En cours       | Actions 🕶           |
| Validateur : CL_ | 5695R_ADM   CL_44 | 70J_ADM   L_2010K_( | СРТ                            |          |                        |                |                      |              |                |                     |
| 03/08/2023       |                   | CLUB MUNICIPAL DE   | FLOIRAC U S A LIMOG            | ES       | 26/08/2023             | CLUE           | MUNICIPAL DE FLOIRAC | M +18        | En cours       | Actions 🕶           |
| Validateur : CL_ | 5695R_ADM   CL_49 | 05G_ADM   L_2010K   | _CPT                           |          |                        |                |                      |              |                |                     |
| 03/08/2023       |                   | A S MERIGNAC RUGB   | Y U S MOUGU                    | ERRE     | 10/09/2023             | A S N          | IERIGNAC RUGBY       | M +18        | En cours       | Actions 🕶           |
| Validateur : CL  | 4451N_ADM   CL_44 | 199R_ADM   L_2010K  | _CPT                           |          |                        |                |                      |              |                |                     |

# **2.2 Le fonctionnement du tableau de bord**

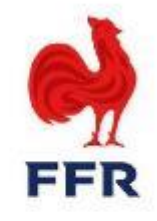

En classant les demandes par « statut », et en sélectionnant uniquement celles « En cours », le gestionnaire des competitions peut plus facilement et plus rapidement visualiser les demandes complètes qui nécessitent une action de sa part.

| DEMANDE DÉLÉGATIO                                                                                                    | ON QUALITÉ                | DISCIPLINE  | - SUSPENSIONS    | FDMD | DEMANDES M     | IODIFICATI | ON RENCONTRES                  | DEMANDES MATC | HS AMICAUX  |                        |
|----------------------------------------------------------------------------------------------------|---------------------------|-------------|------------------|------|----------------|------------|--------------------------------|---------------|-------------|------------------------|
|                                                                                                    |                           |             |                  |      |                |            |                                |               | Faire une c | lemande de match amica |
| DATE DEMANDE +                                                                                                    | EQUIPE LOCAL              | E           | EQUIPE VISITEUSE |      | DATE EFFECTIVE |            | CLUB ORGANISATEU               | IR CLASSE D'Å | GE STATUT   |                        |
| (the second second seco |                           |             |                  |      |                | ***<br>    |                                |               | En cours 💌  | ×                      |
| 04/08/2023                                                                                                    | S A ROCHEFOR              | T RUGBY     | S C SURGERIEN    |      | 02/09/2023     |            | S A ROCHEFORT RUG              | GBY M +18     | En cours    | Actions 🕶              |
| Validateur : CL_4391Y_ADM                                                                                                    | CL_4404M_ADM              | L_2010K_CPT |                  |      |                |            |                                |               |             |                        |
| 04/08/2023                                                                                                    | S A ROCHEFOR              | T RUGBY     | S C SURGERIEN    |      | 02/09/2023     |            | S A ROCHEFORT RUG              | GBY M +18     | En cours    | Actions 🕶              |
| Validateur : CL_4391Y_ADM                                                                                                    | CL_4404M_ADM              | L_2010K_CPT |                  |      |                |            |                                |               |             |                        |
| 03/08/2023                                                                                                    | E V MALEMORT<br>OLYMPIQUE | T BRIVE     | C A POMPADOUR    |      | 10/09/2023     |            | E V MALEMORT BRIV<br>OLYMPIQUE | /E M +18      | En cours    | Actions 🕶              |
| Validateur : CL_4889P_ADM                                                                                                    | CL_4923B_ADM              | L_2010K_CPT |                  |      |                |            |                                |               |             |                        |
|                                                                                                    | EVAN ENON                 | E D D IV/E  |                  |      |                |            | EVANUENCOT DOW                 | IF.           |             |                        |

Dans l'exemple ci-dessus, la première demande a été validée par les deux clubs (en VERT) et il ne manque que la validation finale de la Ligue Régionale.

Il est à noter que les demandes sont classées de la plus récente à la plus ancienne (en fonction de la date à laquelle la demande initiale a été créée par le club demandeur).

# 2.3 La sélection de la rencontre

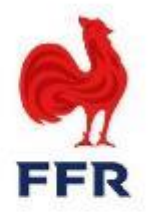

Le gestionnaire des compétitions sélectionne la demande complète en cliquant sur « Actions » à droite, puis sur « Avis… ».

En cliquant sur « Voir la demande », aucune action ne sera possible et seule une visualisation sera proposée.

| DEMANDE DÉLÉGATI          | ON QUALITÉ            |                 | E - SUSPENSIONS | FDMD | DEMANDES       | MODIFICATIO | ON RENCONTRES     | DEMANDES MATC | HS AMICAUX |                         |
|---------------------------|-----------------------|-----------------|-----------------|------|----------------|-------------|-------------------|---------------|------------|-------------------------|
|                           |                       |                 |                 |      |                |             |                   |               | Faire un   | e demande de match amic |
| DATE DEMANDE +            | EQUIPE LO             | CALE            | EQUIPE VISITEUS | E    | DATE EFFECTIVE |             | CLUB ORGANISATEL  | JR CLASSE D'Å | GE STATUT  |                         |
| (++)<br>()                |                       |                 |                 |      |                |             |                   |               | En cours   | ×                       |
| 04/08/2023                | S A ROCHE             | FORT RUGBY      | S C SURGERIEN   |      | 02/09/2023     |             | S A ROCHEFORT RU  | GBY M +18     | En cours   | Actions 👻               |
| Validateur : CL_4391Y_ADM | CL_4404M_ADN          | L_2010K_CPT     |                 |      |                |             |                   |               |            | Voir la demande         |
| 04/08/2023                | S A ROCHE             | FORT RUGBY      | S C SURGERIEN   |      | 02/09/2023     |             | S A ROCHEFORT RU  | GBY M +18     | En cours   | Avis L_2010K_CPT        |
| Validateur : CL_4391Y_ADM | CL_4404M_ADN          | 1   L_2010K_CPT |                 |      |                |             |                   |               |            |                         |
| 03/08/2023                | E V MALEN<br>OLYMPIQU | ORT BRIVE<br>E  | C A POMPADOUR   |      | 10/09/2023     |             | E V MALEMORT BRIV | /E M +18      | En cours   | Actions 🕶               |

# 2.4 La validation de la rencontre

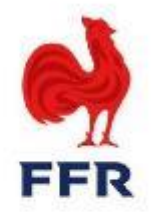

La fenêtre ci-dessous apparait alors à l'écran. Le gestionnaire des compétitions visualise ainsi la demande de rencontre amicale validée par les clubs.

| Avis su                                                                                     | ur la demande de match amical                                                          | ×                                |
|---------------------------------------------------------------------------------------------|----------------------------------------------------------------------------------------|----------------------------------|
| Date de la demande 04/08/2023                                                               |                                                                                        |                                  |
| S A ROCHEFORT RUGBY (4391Y)                                                                 | Date de la rencontre : 02/09/2023 16:00:00                                             | S C SURGERIEN (4404M)            |
| FB                                                                                          | Classe d'âge : M +18                                                                   | FB                               |
|                                                                                             | Organisateur : S A ROCHEFORT RUGBY                                                     |                                  |
|                                                                                             | STADE HENRI ROBIN - Classification : C<br>202 RUE DES FRERES JAMAIN<br>17300 ROCHEFORT |                                  |
| Nous vous rappelons qu'un joueur ne peut pas participer à<br>règlements généraux de la FFR. | a plus d'une rencontre officielle durant une meme periode de 72 heures, en ap          | plication de l'article 230-2 des |
| Avis du club S A ROCHEFORT RUGBY (                                                          | 4391Y)                                                                                 |                                  |
| FAVORABLE *                                                                                 | Oui 💌                                                                                  |                                  |
| Commentaire                                                                                 |                                                                                        |                                  |
| Avis du club S C SURGERIEN (4404M)                                                          |                                                                                        |                                  |
| FAVORABLE *                                                                                 | Oui 👻                                                                                  |                                  |
| Commentaire                                                                                 |                                                                                        |                                  |
|                                                                                             |                                                                                        |                                  |
| Avis de la ligue NOUVELLE-AQUITAINE                                                         | (2010K)                                                                                |                                  |
| FAVORABLE *                                                                                 | Oui 🔹                                                                                  |                                  |
| Eligible FDMD *                                                                             |                                                                                        |                                  |
| Saison *                                                                                    |                                                                                        |                                  |
| Catégorie de jeu *                                                                          |                                                                                        |                                  |
| Commentaire                                                                                 |                                                                                        |                                  |
|                                                                                             |                                                                                        |                                  |
|                                                                                             |                                                                                        |                                  |
|                                                                                             |                                                                                        | Enregistrer ANNULER              |

La validation s'effectue via la case « Favorable » : « Oui » ou Non » Puis il faut cliquer sur « Enregistrer ».

- En cas de décision favorable, les champs « Eligible FDMD »,
   « Saison » et « Catégorie de jeu » sont obligatoires afin de compléter les informations nécessaires à la création de la rencontre sur Ovale.
- En cas de refus, les champs précédemment cités disparaissent.

Le gestionnaires des compétitions peut laisser un commentaire à l'attention des clubs

## 2.5 La validation de la rencontre

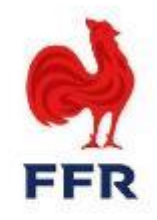

#### Les conséquences de la validation

- Avant de valider toute rencontre amicale, le gestionnaire des compétitions doit s'assurer du strict respect des catégories de jeu (Art. 320) et des classes d'âge (Art. 239).
- Lors de la validation d'une rencontre, le tableau de bord se met à jour avec la couleur verte pour chaque structure qui a accepté.
- Suite à la validation du gestionnaire des compétitions, un numéro de rencontre est généré. Il est à retrouver dans la section « Compétitions », onglet « Rencontres amicales ».
- Le champ « Eligible FDMD », s'il a été mis sur « oui », conditionne l'apparition de la rencontre sur la feuille de match dématérialisée des clubs participant à la rencontre
- La désignation d'officiels peut être faite par la ligue grâce au numéro de rencontre. <u>Aucune notification automatique ne sera envoyée</u> <u>aux équipes en charge de l'arbitrage au sein des ligues.</u>

<u>NB :</u> Toute modification concernant une demande validée par les clubs et la ligue devra être apportée manuellement sur la fiche de la rencontre.

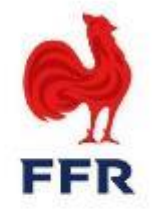

# Pour toute question éventuelle, vous pouvez contacter la direction des competitions à competitions@ffr.fr